## KinderSign – How to View Copayment

2

5

8

Verify

3

6

9

A

Use the keypad to enter your 10-digit telephone number. Tap **Next**.

Enter your 4-digit *PIN* and tap Verify to display the Activities screen.

1

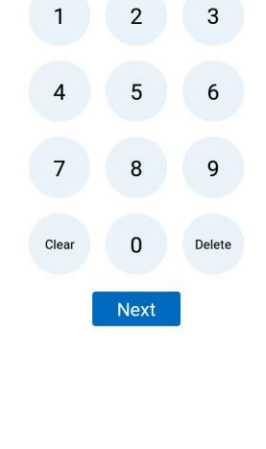

A list of all children appears. Tap on the arrow next to the child's name to expand and review the Case Information.

| 10:55 🔛 🖪 G |                  | (i). <b>1</b> |
|-------------|------------------|---------------|
| Online      |                  |               |
| < Back      | Case Information |               |
| NM          | NOVA MCKINNEY    | <b>~</b> ~    |

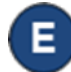

Expanding the Case Information activity shows the **Weekly Copayment** amount.

| 10:55 🖾 🖪 G 🗉                        |                     | (ir) |
|--------------------------------------|---------------------|------|
| Online                               |                     |      |
| K Back Case Information              | nation              |      |
|                                      |                     |      |
| NM NOVA MCKINNEY                     |                     | ^    |
| Absences (Paid/Requested/Allocated): | 0/0/20              |      |
| Expired Authorization(s)             |                     |      |
| Provider:                            | EDDIE'S CARE        |      |
| Authorization Category:              | FT                  |      |
| 0000006184291                        | 11/01/22 - 11/03/22 |      |
| Weekly Copayment:                    | \$33.00             |      |
| Ohio (stg Database) Payments in FY:  | \$0.00              |      |

С

## Tap Case Information.

Clear

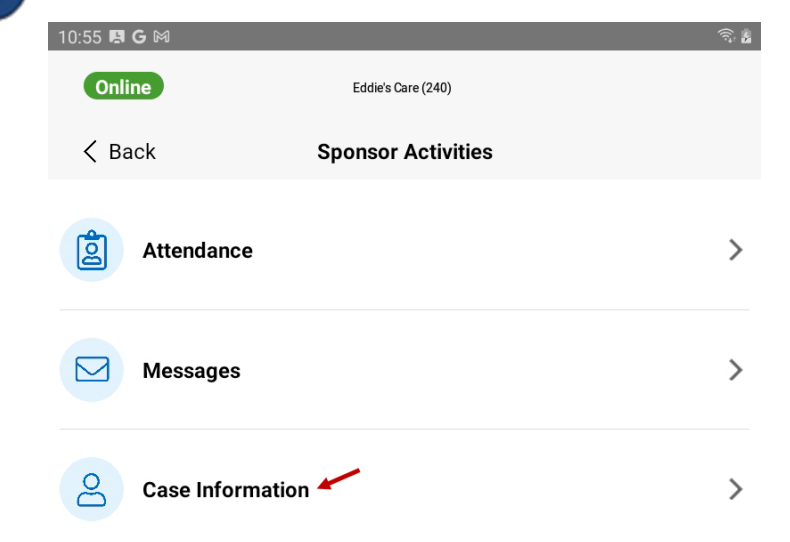

For more information, visit <u>www.ohiocctap.info</u>, email us at <u>supportOH@kindersystems.com</u> or call us at 1-833-866-1708.